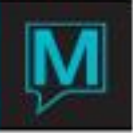

## Release Summary 5.4.001 - 5.4.036

#### **Global Maintenance**

| Description                                                                                                    | Available<br>in<br>Version | Incident<br># | Global<br>System<br>Option<br># |
|----------------------------------------------------------------------------------------------------|----------------------------|---------------|---------------------------------|
| Clerk Code Maintenance Screen Enhancement – Active / Inactive                                                                                  |                            | 180478        |                                 |
| A toggle button has been added for users to toggle between<br>Active/Inactive/All Clerks. Locked Clerk Codes will display as Active or<br>All. |                            |               |                                 |
| Foreign Currency Symbol Display                                                                                                    |                            | 181420        | 586                             |
| Global System Option #586 will now determine which currency symbol                                                                             |                            |               |                                 |
| will be displayed within Maestro. For Example, configuring the ${}^{{m t}}$                                                                    |                            |               |                                 |
| symbol in global system option 586, will change the \$.                                                                                        |                            |               |                                 |
| Email Sent by Clerk Code for Front Desk, Spa and Facilities                                                                                    |                            | 167216        |                                 |
| The Email Messages screen on a reservation now displays the Date                                                                               |                            |               |                                 |
| Sent and Clerk Code Sent by.                                                                                                    |                            |               |                                 |
| Client Profile 2 <sup>nd</sup> Email Address Field                                                                                             |                            | 149497        |                                 |
| A Second email address field was added to the client profile screen.                                                                           |                            |               |                                 |
| Both emails will appear when sending confirmations from the guest                                                                              |                            |               |                                 |
| reservation screen. Leave both emails to send to both or blank one out                                                                         |                            |               |                                 |
| to send to only one.                                                                                                    |                            |               |                                 |

### Front Desk

| Description                                                              | Available<br>in<br>Version | Incident<br># | Global<br>System<br>Option |
|--------------------------------------------------------------------------|----------------------------|---------------|----------------------------|
|                                                                          |                            |               | #                          |
| Client Code field now displays on the Client Code Lookup by Last         |                            | 173224        |                            |
| Name Screen                                                              |                            |               |                            |
| Added Client Code to the Client Name Look up screen from the A/R         |                            |               |                            |
| field on a Group Reservation. When entering the first few letters of the |                            |               |                            |
| A/R Name, look up screen will now display Client Name and Client         |                            |               |                            |
| Code                                                                     |                            |               |                            |
| Meal Plan Guest List Report calculations for departure date              |                            | 173487        |                            |
| correction.                                                              |                            |               |                            |
| A correction has been made to the Meal Plan Guest List report to         |                            |               |                            |
| calculate the on the departure date in line with the Meal Plan Departure |                            |               |                            |
| day configuration (Y or N)                                               |                            |               |                            |
| Cancellation Policy Posting Code                                         |                            | 183612        |                            |
| The Front Desk Cancellation Policy allows for configuration of posting   |                            |               |                            |
| code that is different than the room posting code for both % or \$       |                            |               |                            |
| amounts. If the posting code field is left blank, the Room type / Rate   |                            |               |                            |
| type posting code will be used as default.                               |                            |               |                            |
| Routing of Taxes Not Allowed                                             |                            | 161722        |                            |
| An enhancement has been added to provide a message to read               |                            |               |                            |
| "Routing of taxes is not allowed", when users enter a tax code on the    |                            |               |                            |
| charge routing rules screen.                                             |                            |               |                            |
| Warning Message for Missing Inventory – In-house & Reserved              |                            | 161865        |                            |

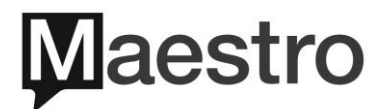

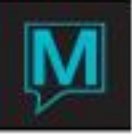

| A warning message will display on the Guest Reservation screen when<br>a reservation is in house and does not have inventory for all days.       163812         Housekeeping Credit Calculation based on Room Type<br>Occupancy.       163812         A feature has been added to the housekeeping credit calculations to<br>determine credits based on total guest count (occupancy) on room<br>reservation assignment chart, in addition to service level and room<br>type. Credits can be configured based on Extra Person Category<br>(Adult, children Etc) per room type. This is configured in Front Desk<br>Maintenance > Set up > Housekeeping > Define Service Levels ><br>Choose desired Service > Window > Credits/Cost by Room Type Extra<br>Persons.       163828         Order of Reservations Screen added Client Extra Information<br>Screen<br>The Client Extra Information Screen can now be configured to pop up<br>during reservation creation and check in for Front Desk and Spa. This<br>allows for recording Health Attributes, Age, weight and Height and<br>more. This can be configured in Front Desk Maintenance > Set Up ><br>Order of Reservations Screens.       163835         Client Extra Information Screen. The preferred units of<br>measurement fields.       163835         The ability to capture the Height and Weight of a guest has been added<br>to the Client Extra Information Screen. The preferred units of<br>measurement for Height & Weight can be configured in Front Desk<br>Maintenance > Front Desk Global Setup. Users can enter their desired<br>units of measurement on this screen. i.e. Kg. Lb Stone, Inches or Feet       165978         Prop Forma Consolidated Invoice - Spa and Facilities Gratuities<br>spa and Facilities gratuities are now included in future charge routing<br>calculations for the Pro Forma Consolidated Invoice.       135083                                                | Status                                                                  |        |
|----------------------------------------------------------------------------------------------------|-------------------------------------------------------------------------|--------|
| a reservation is in house and does not have inventory for all days.       Image: Compare the served in the inventory for all days.         Housekeeping Credit Calculation based on Room Type       163812         Occupancy.       163812         A feature has been added to the housekeeping credit calculations to determine credits based on total guest count (occupancy) on room reservation assignment chart, in addition to service level and room type. Credits can be configured based on Extra Person Category (Adult, children Etc) per room type. This is configured in Front Desk Maintenance > Set up > Housekeeping > Define Service Levels > Choose desired Service > Window > Credits/Cost by Room Type Extra Persons.       163828         Order of Reservations Screen added Client Extra Information Screen can now be configured to pop up during reservation creation and check in for Front Desk Maintenance > Set Up > Order of Reservations Screens.       163828         Client Extra Information Screen can now be configured to pop up during reservations Screens.       163835         Client Extra Information Screen can now be configured to pop up during reservations Screens.       163835         Client Extra Information Screen.       163835         Client Extra Information Screen.       163835         measurement fields.       163835         The ability to capture the Height and Weight of a guest has been added to the Client Extra Information Screen. The preferred units of measurement for Height & Weight can be configured in Front Desk Maintenance > Front Desk Global Setup. Users can enter their desired units of measurement on this screen. i.e. Kg, Lb Stone,                                                                                                    | A warning message will display on the Guest Reservation screen when     |        |
| Housekeeping Credit Calculation based on Room Type163812Occupancy.A feature has been added to the housekeeping credit calculations to<br>determine credits based on total guest count (occupancy) on room<br>reservation assignment chart, in addition to service level and room<br>type. Credits can be configured based on Extra Person Category<br>(Adult, children Etc) per room type. This is configured in Front Desk<br>Maintenance > Set up > Housekeeping > Define Service Levels ><br>Choose desired Service > Window > Credits/Cost by Room Type Extra<br>Persons.163828Order of Reservations Screen added Client Extra Information<br>Screen<br>The Client Extra Information Screen can now be configured to pop up<br>during reservation creation and check in for Front Desk and Spa. This<br>allows for recording Health Attributes, Age, weight and Height and<br>more. This can be configured in Front Desk Maintenance > Set Up ><br>Order of Reservations Screen added Height and Weight<br>measurement fields.163835The ability to capture the Height and Weight of a guest has been added<br>to the Client Extra Information Screen. The preferred units of<br>measurement for Height & Weight can be configured in Front Desk<br>Maintenance > Front Desk Global Setup. Users can enter their desired<br>units of measurement on this screen. i.e. Kg. Lb Stone, Inches or Feet165978Pro Forma Consolidated Invoice - Spa and Facilities Gratuities<br>spa and Facilities gratuities are now included in future charge routing<br>calculations for the Pro Forma Consolidated Invoice.135083                                                                                                    | a reservation is in house and does not have inventory for all days.     |        |
| Occupancy.A feature has been added to the housekeeping credit calculations to<br>determine credits based on total guest count (occupancy) on room<br>reservation assignment chart, in addition to service level and room<br>type. Credits can be configured based on Extra Person Category<br>(Adult, children Etc) per room type. This is configured in Front Desk<br>Maintenance > Set up > Housekeeping > Define Service Levels ><br>Choose desired Service > Window > Credits/Cost by Room Type Extra<br>                                                                                                    | Housekeeping Credit Calculation based on Room Type                      | 163812 |
| A feature has been added to the housekeeping credit calculations to         determine credits based on total guest count (occupancy) on room         reservation assignment chart, in addition to service level and room         type. Credits can be configured based on Extra Person Category         (Adult, children Etc) per room type. This is configured in Front Desk         Maintenance > Set up > Housekeeping > Define Service Levels >         Choose desired Service > Window > Credits/Cost by Room Type Extra         Persons.         Order of Reservations Screen added Client Extra Information         Screen         The Client Extra Information Screen can now be configured to pop up         during reservation creation and check in for Front Desk and Spa. This         allows for recording Health Attributes, Age, weight and Height and         more. This can be configured in Front Desk Maintenance > Set Up >         Order of Reservations Screens.         Client Extra Information Screen.         Client Extra Information Screen.         The ability to capture the Height and Weight of a guest has been added         to the Client Extra Information Screen.         Maintenance > Front Desk Global Setup.         Maintenance > Front Desk Global Setup.         Maintenance > Front Desk Global Setup.         Maintenance > Front Desk Global Setup.         Maintenance > Front Desk Global Setup. <t< td=""><td>Occupancy.</td><td></td></t<>                                                                                                    | Occupancy.                                                              |        |
| determine credits based on total guest count (occupancy) on room<br>reservation assignment chart, in addition to service level and room<br>type. Credits can be configured based on Extra Person Category<br>(Adult, children Etc) per room type. This is configured in Front Desk<br>Maintenance > Set up > Housekeeping > Define Service Levels ><br>Choose desired Service > Window > Credits/Cost by Room Type Extra<br>Persons.163828Order of Reservations Screen added Client Extra Information<br>Screen<br>The Client Extra Information Screen can now be configured to pop up<br>during reservation creation and check in for Front Desk and Spa. This<br>allows for recording Health Attributes, Age, weight and Height and<br>more. This can be configured in Front Desk Maintenance > Set Up ><br>Order of Reservations Screen.163835Client Extra Information Screen.<br>Bure of Reservations Screen.163835Client Extra Information Screen.<br>The client Extra Information Screen.163835Client Extra Information Screen.<br>The preferred units of<br>measurement fields.163835The ability to capture the Height and Weight of a guest has been added<br>to the Client Extra Information Screen. The preferred units of<br>measurement for Height & Weight can be configured in Front Desk<br>Maintenance > Front Desk Global Setup. Users can enter their desired<br>units of measurement on this screen.<br>i.e. Kg, Lb Stone, Inches or Feet165978Pro Forma Consolidated Invoice - Spa and Facilities Gratuities<br>Spa and Facilities gratuities are now included in future charge routing<br>calculations for the Pro Forma Consolidated Invoice.135083                                                                                                    | A feature has been added to the housekeeping credit calculations to     |        |
| reservation assignment chart, in addition to service level and room<br>type. Credits can be configured based on Extra Person Category<br>(Adult, children Etc) per room type. This is configured in Front Desk<br>Maintenance > Set up > Housekeeping > Define Service Levels ><br>Choose desired Service > Window > Credits/Cost by Room Type Extra<br>Persons.<br>Order of Reservations Screen added Client Extra Information<br>Screen<br>The Client Extra Information Screen can now be configured to pop up<br>during reservation creation and check in for Front Desk and Spa. This<br>allows for recording Health Attributes, Age, weight and Height and<br>more. This can be configured in Front Desk Maintenance > Set Up ><br>Order of Reservations Screens.<br>Client Extra Information Screen added Height and Weight<br>measurement fields.<br>The ability to capture the Height and Weight of a guest has been added<br>to the Client Extra Information Screen. The preferred units of<br>measurement for Height & Weight can be configured in Front Desk<br>Maintenance > Front Desk Global Setup. Users can enter their desired<br>units of measurement on this screen. i.e. Kg, Lb Stone, Inches or Feet<br>Pro Forma Consolidated Invoice – Spa and Facilities Gratuities<br>Spa and Facilities gratuities are now included in future charge routing<br>calculations for the Pro Forma Consolidated Invoice.<br>135083                                                                                                    | determine credits based on total guest count (occupancy) on room        |        |
| type. Credits can be configured based on Extra Person Category<br>(Adult, children Etc) per room type. This is configured in Front Desk<br>Maintenance > Set up > Housekeeping > Define Service Levels ><br>Choose desired Service > Window > Credits/Cost by Room Type Extra<br>Persons.163828Order of Reservations Screen added Client Extra Information<br>Screen<br>The Client Extra Information Screen can now be configured to pop up<br>during reservation creation and check in for Front Desk and Spa. This<br>allows for recording Health Attributes, Age, weight and Height and<br>more. This can be configured in Front Desk Maintenance > Set Up ><br>Order of Reservations Screen added Height and Weight<br>measurement fields.163835Client Extra Information Screen. The preferred units of<br>measurement for Height & Weight can be configured in Front Desk<br>Maintenance > Front Desk Global Setup. Users can enter their desired<br>units of measurement on this screen. i.e. Kg, Lb Stone, Inches or Feet165978Pro Forma Consolidated Invoice - Spa and Facilities Gratuities<br>Spa and Facilities gratuities are now included in future charge routing<br>calculations for the Pro Forma Consolidated Invoice.135083                                                                                                    | reservation assignment chart, in addition to service level and room     |        |
| (Adult, children Etc) per room type. This is configured in Front Desk         Maintenance > Set up > Housekeeping > Define Service Levels >         Choose desired Service > Window > Credits/Cost by Room Type Extra         Persons.         Order of Reservations Screen added Client Extra Information       163828         Screen       163828         The Client Extra Information Screen can now be configured to pop up during reservation creation and check in for Front Desk and Spa. This allows for recording Health Attributes, Age, weight and Height and more. This can be configured in Front Desk Maintenance > Set Up >       163835         Order of Reservations Screens.       163835         Client Extra Information Screen added Height and Weight measurement fields.       163835         The client Extra Information Screen. The preferred units of measurement for Height & Weight can be configured in Front Desk Maintenance > Front Desk Global Setup. Users can enter their desired units of measurement on this screen. i.e. Kg, Lb Stone, Inches or Feet       165978         Pro Forma Consolidated Invoice - Spa and Facilities Gratuities       165978         Spa and Facilities gratuities are now included in future charge routing calculations for the Pro Forma Consolidated Invoice.       135083                                                                                                    | type. Credits can be configured based on Extra Person Category          |        |
| Maintenance > Set up > Housekeeping > Define Service Levels >          Choose desired Service > Window > Credits/Cost by Room Type Extra          Persons.       163828         Order of Reservations Screen added Client Extra Information       163828         Screen       163828         The Client Extra Information Screen can now be configured to pop up during reservation creation and check in for Front Desk and Spa. This allows for recording Health Attributes, Age, weight and Height and more. This can be configured in Front Desk Maintenance > Set Up >          Order of Reservations Screens.       163835         Client Extra Information Screen added Height and Weight of a guest has been added to the Client Extra Information Screen. The preferred units of measurement fields.       163835         The ability to capture the Height and Weight of a guest has been added to the Client Extra Information Screen. The preferred units of measurement for Height & Weight can be configured in Front Desk Maintenance > Front Desk Global Setup. Users can enter their desired units of measurement on this screen. i.e. Kg, Lb Stone, Inches or Feet       165978         Pro Forma Consolidated Invoice – Spa and Facilities Gratuities Spa and Facilities gratuities are now included in future charge routing calculations for the Pro Forma Consolidated Invoice.       165978         Front Desk Maintenance – Alert Configuration Enhancement       135083                                                                                                    | (Adult, children Etc) per room type. This is configured in Front Desk   |        |
| Choose desired Service > Window > Credits/Cost by Room Type Extra       Image: Credits/Cost by Room Type Extra         Persons.       Order of Reservations Screen added Client Extra Information       163828         Screen       Image: Credits/Cost by Room Type Up       Image: Credits/Cost by Room Type Extra         The Client Extra Information Screen can now be configured to pop up       Image: Credits/Cost by Room Type Up       Image: Credits/Cost by Room Type Up         during reservation creation and check in for Front Desk and Spa. This       Image: Credits/Cost by Room Type Up       Image: Credits/Cost by Room Type Up         during reservation creation and check in for Front Desk and Spa. This       Image: Credits/Cost by Room Type Up       Image: Credits/Cost by Room Type Up         Order of Reservations Creen added Height and Height and       Image: Credits/Cost by Room Type Extra       Image: Credits/Cost by Room Type Extra         Order of Reservations Screens.       Client Extra Information Screen added Height and Weight       Image: Credits/Cost by Room Type Extra       Image: Credits/Cost by Room Type Extra         Client Extra Information Screen.       The preferred units of       Image: Credits/Cost by Room Type Extra       Image: Credits/Cost by Room Type Extra         The ability to capture the Height and Weight of a guest has been added       Image: Credits/Cost by Room Type Extra       Image: Credits/Cost by Room Type Extra       Image: Credits/Cost by Room Type Extra       Image: Credits/Cost by Room Type Extra       Im                                                                                                    | Maintenance > Set up > Housekeeping > Define Service Levels >           |        |
| Persons.       163828         Order of Reservations Screen added Client Extra Information       163828         Screen       163828         The Client Extra Information Screen can now be configured to pop up during reservation creation and check in for Front Desk and Spa. This allows for recording Health Attributes, Age, weight and Height and more. This can be configured in Front Desk Maintenance > Set Up > Order of Reservations Screens.       163835         Client Extra Information Screen added Height and Weight measurement fields.       163835         The ability to capture the Height and Weight of a guest has been added to the Client Extra Information Screen. The preferred units of measurement for Height & Weight can be configured in Front Desk Maintenance > Front Desk Global Setup. Users can enter their desired units of measurement on this screen. i.e. Kg, Lb Stone, Inches or Feet       165978         Pro Forma Consolidated Invoice – Spa and Facilities Gratuities Spa and Facilities gratuities are now included in future charge routing calculations for the Pro Forma Consolidated Invoice.       165978                                                                                                    | Choose desired Service > Window > Credits/Cost by Room Type Extra       |        |
| Order of Reservations Screen added Client Extra Information163828ScreenThe Client Extra Information Screen can now be configured to pop up<br>during reservation creation and check in for Front Desk and Spa. This<br>allows for recording Health Attributes, Age, weight and Height and<br>more. This can be configured in Front Desk Maintenance > Set Up ><br>Order of Reservations Screens.163828Client Extra Information Screen added Height and Weight<br>measurement fields.163835The ability to capture the Height and Weight of a guest has been added<br>to the Client Extra Information Screen. The preferred units of<br>measurement for Height & Weight can be configured in Front Desk<br>Maintenance > Front Desk Global Setup. Users can enter their desired<br>units of measurement on this screen. i.e. Kg, Lb Stone, Inches or Feet165978Pro Forma Consolidated Invoice - Spa and Facilities Gratuities<br>Spa and Facilities gratuities are now included in future charge routing<br>calculations for the Pro Forma Consolidated Invoice.135083                                                                                                    | Persons.                                                                |        |
| ScreenThe Client Extra Information Screen can now be configured to pop up<br>during reservation creation and check in for Front Desk and Spa. This<br>allows for recording Health Attributes, Age, weight and Height and<br>more. This can be configured in Front Desk Maintenance > Set Up ><br>Order of Reservations Screens.Client Extra Information Screen added Height and Weight<br>measurement fields.<br>The ability to capture the Height and Weight of a guest has been added<br>to the Client Extra Information Screen. The preferred units of<br>measurement for Height & Weight can be configured in Front Desk<br>Maintenance > Front Desk Global Setup. Users can enter their desired<br>units of measurement on this screen. i.e. Kg, Lb Stone, Inches or Feet165978Pro Forma Consolidated Invoice – Spa and Facilities Gratuities<br>Spa and Facilities gratuities are now included in future charge routing<br>calculations for the Pro Forma Consolidated Invoice.135083                                                                                                    | Order of Reservations Screen added Client Extra Information             | 163828 |
| The Client Extra Information Screen can now be configured to pop up         during reservation creation and check in for Front Desk and Spa. This         allows for recording Health Attributes, Age, weight and Height and         more. This can be configured in Front Desk Maintenance > Set Up >         Order of Reservations Screens.         Client Extra Information Screen added Height and Weight         measurement fields.         The ability to capture the Height and Weight of a guest has been added         to the Client Extra Information Screen. The preferred units of         measurement for Height & Weight can be configured in Front Desk         Maintenance > Front Desk Global Setup. Users can enter their desired         units of measurement on this screen. i.e. Kg, Lb Stone, Inches or Feet         Pro Forma Consolidated Invoice – Spa and Facilities Gratuities         Spa and Facilities gratuities are now included in future charge routing         calculations for the Pro Forma Consolidated Invoice.         Front Desk Maintenance – Alert Configuration Enhancement                                                                                                    | Screen                                                                  |        |
| during reservation creation and check in for Front Desk and Spa. This<br>allows for recording Health Attributes, Age, weight and Height and<br>more. This can be configured in Front Desk Maintenance > Set Up ><br>Order of Reservations Screens.163835Client Extra Information Screen added Height and Weight<br>measurement fields.<br>The ability to capture the Height and Weight of a guest has been added<br>to the Client Extra Information Screen. The preferred units of<br>measurement for Height & Weight can be configured in Front Desk<br>Maintenance > Front Desk Global Setup. Users can enter their desired<br>units of measurement on this screen. i.e. Kg, Lb Stone, Inches or Feet165978Pro Forma Consolidated Invoice - Spa and Facilities Gratuities<br>Spa and Facilities gratuities are now included in future charge routing<br>calculations for the Pro Forma Consolidated Invoice.135083                                                                                                    | The Client Extra Information Screen can now be configured to pop up     |        |
| allows for recording Health Attributes, Age, weight and Height and<br>more. This can be configured in Front Desk Maintenance > Set Up ><br>Order of Reservations Screens.163835Client Extra Information Screen added Height and Weight<br>measurement fields.<br>The ability to capture the Height and Weight of a guest has been added<br>to the Client Extra Information Screen. The preferred units of<br>measurement for Height & Weight can be configured in Front Desk<br>Maintenance > Front Desk Global Setup. Users can enter their desired<br>units of measurement on this screen. i.e. Kg, Lb Stone, Inches or Feet165978Pro Forma Consolidated Invoice - Spa and Facilities Gratuities<br>Spa and Facilities gratuities are now included in future charge routing<br>calculations for the Pro Forma Consolidated Invoice.135083                                                                                                    | during reservation creation and check in for Front Desk and Spa. This   |        |
| More. This can be configured in Front Desk Maintenance > Set Op >       Image: Configured in Front Desk Maintenance > Set Op >         Order of Reservations Screens.       Image: Configured in Front Desk Maintenance > Set Op >       Image: Configured in Front Desk Op >         Client Extra Information Screen added Height and Weight of a guest has been added to the Client Extra Information Screen. The preferred units of measurement for Height & Weight can be configured in Front Desk Maintenance > Front Desk Global Setup. Users can enter their desired units of measurement on this screen. i.e. Kg, Lb Stone, Inches or Feet       Image: Configure Configured in future charge routing calculations for the Pro Forma Consolidated Invoice.         Front Desk Maintenance - Alert Configuration Enhancement       Image: Image: Imag | allows for recording Health Attributes, Age, weight and Height and      |        |
| Order of Reservations Screens.       163835         Client Extra Information Screen added Height and Weight<br>measurement fields.       163835         The ability to capture the Height and Weight of a guest has been added<br>to the Client Extra Information Screen. The preferred units of<br>measurement for Height & Weight can be configured in Front Desk<br>Maintenance > Front Desk Global Setup. Users can enter their desired<br>units of measurement on this screen. i.e. Kg, Lb Stone, Inches or Feet       165978         Pro Forma Consolidated Invoice – Spa and Facilities Gratuities<br>Spa and Facilities gratuities are now included in future charge routing<br>calculations for the Pro Forma Consolidated Invoice.       165978         Front Desk Maintenance – Alert Configuration Enhancement       135083                                                                                                    | more. This can be configured in Front Desk Maintenance > Set Up >       |        |
| Client Extra Information Screen added Height and Weight       163835         measurement fields.       163835         The ability to capture the Height and Weight of a guest has been added to the Client Extra Information Screen. The preferred units of measurement for Height & Weight can be configured in Front Desk       163835         Maintenance > Front Desk Global Setup. Users can enter their desired units of measurement on this screen. i.e. Kg, Lb Stone, Inches or Feet       165978         Pro Forma Consolidated Invoice – Spa and Facilities Gratuities       165978         Spa and Facilities gratuities are now included in future charge routing calculations for the Pro Forma Consolidated Invoice.       135083                                                                                                    | Older of Reservations Screens.                                          | 402025 |
| The ability to capture the Height and Weight of a guest has been added<br>to the Client Extra Information Screen. The preferred units of<br>measurement for Height & Weight can be configured in Front Desk<br>Maintenance > Front Desk Global Setup. Users can enter their desired<br>units of measurement on this screen. i.e. Kg, Lb Stone, Inches or Feet       165978         Pro Forma Consolidated Invoice – Spa and Facilities Gratuities<br>Spa and Facilities gratuities are now included in future charge routing<br>calculations for the Pro Forma Consolidated Invoice.       135083                                                                                                    | Client Extra information Screen added Height and Weight                 | 103835 |
| The ability to capture the Height and Weight of a guest has been added       is the client added         to the Client Extra Information Screen. The preferred units of       measurement for Height & Weight can be configured in Front Desk         Maintenance > Front Desk Global Setup. Users can enter their desired       units of measurement on this screen. i.e. Kg, Lb Stone, Inches or Feet         Pro Forma Consolidated Invoice – Spa and Facilities Gratuities       165978         Spa and Facilities gratuities are now included in future charge routing       135083         Calculations for the Pro Forma Consolidated Invoice.       135083                                                                                                    | The ability to conture the Unight and Waight of a guest has been added  |        |
| measurement for Height & Weight can be configured in Front Desk       Maintenance > Front Desk Global Setup. Users can enter their desired         units of measurement on this screen. i.e. Kg, Lb Stone, Inches or Feet       165978         Pro Forma Consolidated Invoice – Spa and Facilities Gratuities       165978         Spa and Facilities gratuities are now included in future charge routing       125083         Front Desk Maintenance – Alert Configuration Enhancement       135083                                                                                                    | to the Client Extra Information Screen. The proferred units of          |        |
| Maintenance > Front Desk Global Setup. Users can enter their desired<br>units of measurement on this screen. i.e. Kg, Lb Stone, Inches or Feet       165978         Pro Forma Consolidated Invoice - Spa and Facilities Gratuities<br>Spa and Facilities gratuities are now included in future charge routing<br>calculations for the Pro Forma Consolidated Invoice.       165978         Front Desk Maintenance - Alert Configuration Enhancement       135083                                                                                                    | monocurement for Height & Weight can be configured in Front Dock        |        |
| units of measurement on this screen. i.e. Kg, Lb Stone, Inches or Feet       165978         Pro Forma Consolidated Invoice – Spa and Facilities Gratuities       165978         Spa and Facilities gratuities are now included in future charge routing       125083         Calculations for the Pro Forma Consolidated Invoice.       135083                                                                                                    | Maintenance > Front Desk Global Satur, Users can enter their desired    |        |
| Pro Forma Consolidated Invoice – Spa and Facilities Gratuities       165978         Spa and Facilities gratuities are now included in future charge routing calculations for the Pro Forma Consolidated Invoice.       135083                                                                                                    | units of measurement on this screen, i.e. Ka I b Stone Inches or Feet   |        |
| Spa and Facilities gratuities are now included in future charge routing       100070         calculations for the Pro Forma Consolidated Invoice.       135083         Front Desk Maintenance – Alert Configuration Enhancement       135083                                                                                                    | Pro Forma Consolidated Invoice – Spa and Facilities Gratuities          | 165978 |
| calculations for the Pro Forma Consolidated Invoice.  Front Desk Maintenance – Alert Configuration Enhancement 135083                                                                                                    | Sna and Facilities gratuities are now included in future charge routing | 100070 |
| Front Desk Maintenance – Alert Configuration Enhancement 135083                                                                                                    | calculations for the Pro Forma Consolidated Invoice                     |        |
|                                                                                                    | Front Desk Maintenance – Alert Configuration Enhancement                | 135083 |
| An enhancement has been made to the Alert Configuration > Room                                                                                                    | An enhancement has been made to the Alert Configuration > Room          | 100000 |
| Occupancy Alert to allow for auto alerts to be configured by Room Type                                                                                                    | Occupancy Alert to allow for auto alerts to be configured by Room Type  |        |
| or Room Type Group.                                                                                                    | or Room Type Group.                                                     |        |

## Front Office Management Reporting

| Description                                                           | Available<br>in<br>Version | Incident<br># | Global<br>System<br>Option<br># |
|-----------------------------------------------------------------------|----------------------------|---------------|---------------------------------|
| 365 Day Report – Default 'Unpicked Rooms'                             |                            | 185471        |                                 |
| changed to auto default to a Y.                                       |                            |               |                                 |
| Clerk Performance Report – Include Group Guest Y / N Default          |                            | 163091        | 633                             |
| option.                                                               |                            |               |                                 |
| Users can now configure the auto default value for "Include Group     |                            |               |                                 |
| Guests" to be Y or N. In Global Maintenance > System Options >        |                            |               |                                 |
| Option # 633, can be configured with a Y or N to control the auto     |                            |               |                                 |
| default.                                                              |                            |               |                                 |
| Meal Plan Guest List & Meal Plan Guest Count available as CSV.        |                            | 163810        |                                 |
| Both Meal Reports are able to be run as CSV (Excel) reports. As well  |                            |               |                                 |
| the option to print by Extra Person Category or expanded Extra Person |                            |               |                                 |
| Code has been added for CSV run.                                      |                            |               |                                 |

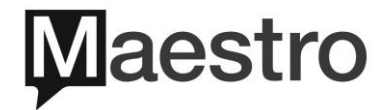

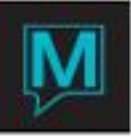

| Closing Balance Report available as CSV<br>Closing Balance Report is now able to be run as CSV (Excel). | 166245 |
|----------------------------------------------------------------------------------------------------|--------|
| Guest Ledger Report available as CSV<br>Guest Ledger Report is now able to be run as CSV (Excel).       | 166246 |

## Timeshare/Condo Management

| Description                                                          | Available<br>in<br>Version | Incident<br># | Global<br>System<br>Option<br># |
|----------------------------------------------------------------------|----------------------------|---------------|---------------------------------|
| Owner Commission Inquiry - Cancel Remittance for Owner               |                            | 100715        |                                 |
| Cheques                                                              |                            |               |                                 |
| On the Owner Commission Inquiry Screen, from the Window menu,        |                            |               |                                 |
| Cancel Remittance has been added for any cheque remittance. The      |                            |               |                                 |
| cancel process will verify that the details making up the amount and |                            |               |                                 |
| cancel amount balance. If an EFT remittance is selected for          |                            |               |                                 |
| cancellation, a pop up will let the user know this is not possible.  |                            |               |                                 |

#### Spa Services

| Description                                                                                                    | Available<br>in<br>Version | Incident<br># | Global<br>System<br>Option<br># |
|----------------------------------------------------------------------------------------------------|----------------------------|---------------|---------------------------------|
| Order of Booking Screens for Spa                                                                                                 |                            | 173423        |                                 |
| > Order of Booking Screens. The Health Attributes Screen can now be<br>configured to auto pop up at time of booking or check in. |                            |               |                                 |
| Service Package Rate – Copy                                                                                                    |                            | 174240        |                                 |
| Spa Maintenance > Service > Service Package Header, a Copy button                                                                |                            |               |                                 |
| will allow for copy of package rate with options for Pkg Type, Pkg Code,                                                         |                            |               |                                 |
| Guest Type and From / To Date.                                                                                                   |                            |               |                                 |
| Spa and Activities Folios - Enhancements                                                                                         |                            | 166326        |                                 |
| Under the Inquiry menu > Spa and Activities Folios screen has added                                                              |                            |               |                                 |
| the following:                                                                                                    |                            |               |                                 |
| <ol> <li>Added F3 to allow searching by booking and folio number</li> </ol>                                                      |                            |               |                                 |
| <ol><li>Added an option of "Include With Balance" to the screen</li></ol>                                                        |                            |               |                                 |
| 3) Added "Print" button                                                                                                    |                            |               |                                 |
| <ol><li>Added Window option to allow changing property</li></ol>                                                                 |                            |               |                                 |

#### Spa Services Reporting

| Description                                                    | Available<br>in<br>Version | Incident<br># | Global<br>System<br>Option<br># |
|----------------------------------------------------------------|----------------------------|---------------|---------------------------------|
| Service Report                                                 |                            | 181203        |                                 |
| Booking Phone Number has been added to the Spa Service Report. |                            |               |                                 |

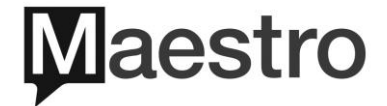

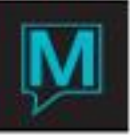

| Shift Report and Posting Audit Report                             | 165802 |  |
|-------------------------------------------------------------------|--------|--|
| The Shift Report and Posting Audit Report now display the booking |        |  |
| number and guest name for Spa Bookings.                           |        |  |

### **Facilities**

| Description                                                                | Available<br>in<br>Version | Incident<br># | Global<br>System<br>Option<br># |
|----------------------------------------------------------------------------|----------------------------|---------------|---------------------------------|
| Modify Quantity Booked                                                     |                            | 180400        |                                 |
| Facility Booking Entry screen, users now have the ability to modify the    |                            |               |                                 |
| quantity booked field on the fly.                                          |                            |               |                                 |
| Facilities Mandatory Information Fields                                    |                            | 180408        |                                 |
| In Spa Maintenance > Facilities > Facility Mandatory Information           |                            |               |                                 |
| Options have been added. Based on Booking Status, CF, TN & WL,             |                            |               |                                 |
| fields for Participant, Guest Type, Facility, Instructor, Source,          |                            |               |                                 |
| Subsource, Phone number, Credit Card and Email address can be              |                            |               |                                 |
| made as mandatory entry fields on the Booking. Mandatory entry fields      |                            |               |                                 |
| show as Red on the Booking Screen.                                         |                            |               |                                 |
| New - Facility Code Minimum and Maximum Age, Weight and                    |                            | 163837        |                                 |
| Height                                                                     |                            |               |                                 |
| In Spa Maintenance > Facilities > Facility Type > Window > Facility        |                            |               |                                 |
| Code, new information only fields have been added record the               |                            |               |                                 |
| Minimum and maximum age, weight and height requirements for each           |                            |               |                                 |
| Facility Code. These information only fields will display on the booking   |                            |               |                                 |
| screens, by facility code selected.                                        |                            |               | ļ                               |
| New - Two Week Schedule – Filter by Facility Code                          |                            | 165664        |                                 |
| The ability to filter by Facility Code has been added to the Two Week      |                            |               |                                 |
| Schedule.                                                                  |                            | 170100        |                                 |
| Order of Booking Screens for Facilities                                    |                            | 173423        |                                 |
| Added "Create", "Access" and "Check in" to Spa Maintenance > Set Up        |                            |               |                                 |
| > Order of Booking Screens. The Health Attributes Screen can now be        |                            |               |                                 |
| configured to auto pop up at time of booking                               |                            |               |                                 |
| Rapid Search - Guest – Web Confirmation #                                  |                            | 175535        |                                 |
| The ability to search by Web Confirmation number has been added to         |                            |               |                                 |
| the Facility Rapid Search.                                                 |                            | 400005        |                                 |
| Client Profile Client Extra Information Screen added Height and            |                            | 163835        |                                 |
| weight measurement fields.                                                 |                            |               |                                 |
| The ability to capture the Height and Weight of a guest has been added     |                            |               |                                 |
| to the Client Extra Information Screen. The preferred units of             |                            |               |                                 |
| measurement for Height & Weight can be configured in Front Desk            |                            |               |                                 |
| Maintenance > Front Desk Global Setup. Users can enter their desired       |                            |               |                                 |
| units of measurement on this screen. I.e. Kg, Lb Stone, inches of Feet     |                            |               |                                 |
| The entered Age, Weight and Height on the Client Profile, Client Extra     |                            |               |                                 |
| Information Screen will auto display on a Facilities Booking.              |                            |               |                                 |
| New - Facility - Client Booking History                                    |                            | 175537        |                                 |
| Added Facility history field to facility booking screen, after Participant |                            |               |                                 |
| Name. A listing of all the previous facility bookings will be displayed.   |                            |               |                                 |

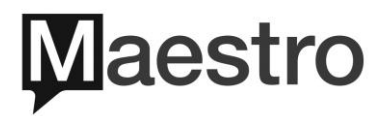

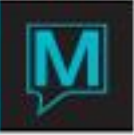

## Facilities Reporting

| Description                                                                                                    | Available<br>in<br>Version | Incident<br># | Global<br>System<br>Option<br># |
|----------------------------------------------------------------------------------------------------|----------------------------|---------------|---------------------------------|
| Added Status to Print Options on Facilities Report<br>On the Facilities Report, an option has been added to allow reporting<br>based on Booking Status, CF, TN, WL, CA. |                            | 182553        |                                 |

## <u>Membership</u>

| Description                                                           | Available<br>in<br>Version | Incident<br># | Global<br>System<br>Option<br># |
|-----------------------------------------------------------------------|----------------------------|---------------|---------------------------------|
| Member EFT – Property Specific                                        |                            | 183967        |                                 |
| The Member EFT now includes the property code in the file name, and   |                            |               |                                 |
| only folios that belong to the property.                              |                            |               |                                 |
| Member Dues can be Applied on the Member Profile                      |                            | 167701        |                                 |
| Member Dues Codes can now be manually assigned to a Member            |                            |               |                                 |
| Profile. Dues will be posted based on Due Code assigned on Profile,   |                            |               |                                 |
| and can be different that due code assigned to Member Type. If no due |                            |               |                                 |
| code assigned, Due Code assigned to Member Type will apply.           |                            |               |                                 |

### Sales & Catering

| Description                                                         | Available<br>in<br>Version | Incident<br># | Global<br>System<br>Option |
|---------------------------------------------------------------------|----------------------------|---------------|----------------------------|
|                                                                     |                            |               | #                          |
| Colour Code for Booking Status                                      |                            | 182671        |                            |
| The GRC and Five-Week Plan screens now use the same colours as      |                            |               |                            |
| the Dashboard and the One-Day Availability screen.                  |                            | 405505        |                            |
| Contract Merge – Option of Room Description or Rm Type Code         |                            | 185585        |                            |
| The option to print the Room Type Description or the Room Type code |                            |               |                            |
| Is now available for the Contract Merge document.                   |                            | 400047        |                            |
| New - Booking Templates                                             |                            | 163817        |                            |
| This new realure allows users to create and then select from        |                            |               |                            |
| Multiple Templates during the Booking Process (from the GRC or      |                            |               |                            |
| Make / Edit Booking screen) or when converting an inquiry from      |                            |               |                            |
| the inquiry screen.                                                 |                            |               |                            |
| Templates can be setup to include selected fields on the Main       |                            |               |                            |
| Booking Screen, Event Detail Screens, Function Room Booking         |                            |               |                            |
| Screens, Function Room Setups, F&B Menus, Inventory and             |                            |               |                            |
| Special Charges. When making new bookings users are                 |                            |               |                            |
| prompted with an option to select a Template or to proceed with     |                            |               |                            |
| a booking without a Template. When users chose to select a          |                            |               |                            |
| Template, options to include or exclude (Y/N) items from the        |                            |               |                            |
| template in the new booking. For example, a user may wish to        |                            |               |                            |
| copy the F&B Items but not the Function Space. Once the             |                            |               |                            |

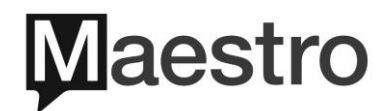

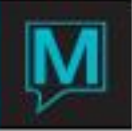

| template options are selected, Maestro will create the new<br>booking and verify that all items including function rooms are<br>available. In the event that an item is not available, Maestro<br>provides an error log for reference.                                                                                                    |  |  |
|----------------------------------------------------------------------------------------------------|--|--|
| Users can configure as many templates as required. To configure, from the S&C Module, the booking menu, chose Booking Templates. To create a new template, press F6, or from an existing template, from the window drop down, chose Duplicate and an existing template can be duplicated. There is an F3 Search feature, allowing for template search by Market Segment or number of nights. To delete a Template, F7. |  |  |

#### Retail Point of Sale

| Description                                                              | Available<br>in<br>Version | Incident<br># | Global<br>System<br>Option<br># |
|--------------------------------------------------------------------------|----------------------------|---------------|---------------------------------|
| New - Retail POS Folios                                                  |                            | 168036        |                                 |
| A new Retail POS Folios Screen has been added. From the Query            |                            |               |                                 |
| menu > Retail POS Folios. Users can enter the desired date range,        |                            |               |                                 |
| with or without a balance option, and view on screen or print. F5 on the |                            |               |                                 |
| POS Seq # to view items detail, and F5 on Folio to view folio details.   |                            |               |                                 |

#### ResWave

| Description                                                                                                    | Available<br>in<br>Version | Incident<br># | Global<br>System<br>Option<br># |
|----------------------------------------------------------------------------------------------------|----------------------------|---------------|---------------------------------|
| <b>ResWave on-line Owner Reporting view in Real Time</b><br>ResWave has been enhanced to allow real time viewing of Owner<br>Reports as opposed to pre-saved PDF files. Please contact the<br>ResWave team at <u>webservices@maestropms.com</u> to implement. |                            | 174568        |                                 |

### Loyalty

| Description                                                          | Available<br>in<br>Version | Incident<br># | Global<br>System |
|----------------------------------------------------------------------|----------------------------|---------------|------------------|
|                                                                      | VCI 51011                  |               | #                |
| Loyalty Setup Option Screen                                          |                            | 165103        |                  |
| F8 Lookup/edit values are added for Points Expiry Model field,       |                            |               |                  |
| Governing Model field and Discount Posting Code field on the Loyalty |                            |               |                  |
| Setup screen.                                                        |                            |               |                  |

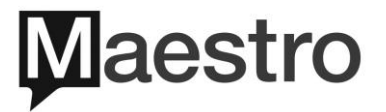

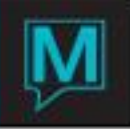

# NO CHANGES TO THE FOLLOWING AREAS OF MAESTRO PMS FROM VERSION 5.4.001 - 5.4.036

Night Audit Reporting

Rate Management

Yield Management

Accounts Receivables

Analytics

Work Order Management

Gift Card Management

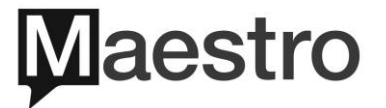